# Instructions d'installation Pioneer AVIC-S1 Mise à jour de carte Europe

### Remarque:

Veuillez considérer qu'après la mise à jour de carte, la carte **Europe entière** (**Europe**) n'est plus disponible. Les données personnelles sauvegardées dans la version antérieure, telles itinéraires, ou les destinations sauvegardées dans le carnet de route ne sont plus disponibles après la mise à jour.

Cette mise à jour de carte se compose des deux parties de cartes, **Europe du Sud (Southern Europe)** et **Europe du Nord (Northern Europe)**. Après la mise à jour, seule une des deux cartes peut être utilisée avec le logiciel de navigation.

Vous avez reçu une carte SD et un DVD en même temps que la mise à jour de carte.

Le DVD contient les deux parties de carte **Europe du Nord** et **Europe du Sud**. **Europe du Sud** est déjà pré-installée sur la carte SD.

Utilisation de la carte Europe du Sud :

- 1. Insérez la carte SD fournie à la livraison dans l'appareil de navigation.
- 2. Appuyez sur la touche de remise à zéro de votre appareil de navigation.
- Suivez les instructions à l'écran.
  Le message "Désirez-vous copier la carte dans la mémoire flash interne ?" est affiché.
- 3a Si vous désirez déplacer la carte de navigation dans la mémoire flash de l'appareil :
  - Raccordez l'appareil de navigation à une alimentation externe en courant. Le déplacement de la carte peut demander un certain temps.
  - Tapez sur (Yes).
    La carte de navigation Europe du Sud est enregistrée dans la mémoire flash de l'appareil. Dès que la carte est déplacée dans la mémoire flash, le logiciel de navigation démarre.
  - Retirez seulement alors la carte SD de l'appareil de navigation.
    - <u>Remarque</u>: si vous retirez la carte SD de l'appareil de navigation avant que la carte entière de navigation ait été déplacée dans la mémoire flash interne, vous devez démarrer à nouveau la mise à jour de carte :
    - Insérez à nouveau la carte SD fournie à la livraison dans votre appareil de navigation.
    - Appuyez sur la touche de remise à zéro de l'appareil de navigation et continuez comme décrit au point 2.

3b Si vous désirez laisser la carte de navigation sur la carte SD :

- Tapez sur (No).
  - La carte **Europe entière** est effacée de la mémoire flash de l'appareil de navigation. La carte **Europe Sud** reste sur la carte SD. Puis, le logiciel de navigation démarre.

Installation de la carte Europe Nord / Europe Sud à partir du DVD :

Vous pouvez installer les carte via une connexion ActiveSync ou via un lecteur de carte SD. Avec MS Windows<sup>®</sup> Vista<sup>®</sup>, seule est possible une installation via un lecteur de carte SD.

## Via ActiveSync

- Insérez le DVD dans votre lecteur de DVD. Le programme de mise à jour démarre automatiquement.
- Cliquez sur Installer Pioneer Sync Manager. Remarque: Au cas où Pioneer Sync Manager est déjà installé, la commande est désactivée. Connectez votre appareil de navigation avec le PC et continuez comme décrit au point 4.
- 3. Suivez les instructions à l'écran.
- 4. Quand l'installation est terminée, cliquez dans le menu principal de la mise à jour **Mise à jour de carte**.
- 5. Sélectionnez la carte souhaitée.
- Cliquez sur MS ActiveSync®. La carte de navigation est copiée dans la mémoire flash interne de l'appareil de navigation.

### Via lecteur de carte SD

- 1. Dans le lecteur de carte de votre PC, insérez une carte SD possédant suffisamment d'espace mémoire (au moins 1,8 Go.).
- Insérez le DVD dans votre lecteur de DVD.
  Le programme de mise à jour démarre automatiquement.
- 3. Cliquez sur Mise à jour de carte.
- 4. Sélectionnez la carte souhaitée.
- 5. Cliquez sur Carte SD.
- 6. A la fin de la copie, insérez la carte SD dans l'appareil de navigation.
- 7. Appuyez sur la touche de remise à zéro de votre appareil de navigation.
- 8. Suivez les instructions à l'écran.
- Quand le message "Désirez-vous copier la carte dans la mémoire flash interne ? apparaît, indiquez si vous désirez que la carte de navigation soit déplacée dans la mémoire flash de l'appareil (Yes) ou qu'elle reste sauvegardée sur la carte SD (No).

Si vous avez sélectionné **Yes**, la carte de navigation présente dans l'appareil sera effacée.

### Conseil :

Copiez une des deux cartes de navigation dans la mémoire flash interne de l'appareil (**Southern Europe** ou **Northern Europe**) et laissez l'autre carte de navigation sur la carte SD. Si vous désirez charger l'autre carte, appuyez sur la touche de remise à zéro de votre appareil. Lors du nouveau démarrage du logiciel de navigation, un menu de sélection apparaît contenant les deux cartes de navigation et vous pouvez définir la carte que vous souhaitez utiliser.